## **Guide to Login and Popup Blocker Setting**

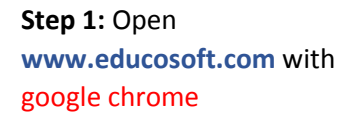

**Step 2:** Type-in your username as your email id and password, click on **Login** button

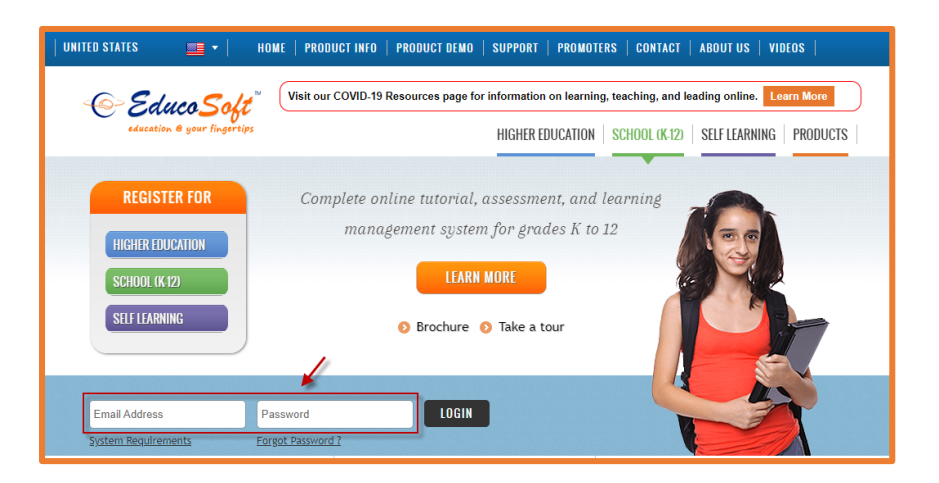

**Step 3:** you may see the requirement page, where you may see **X** for popup blocker.

Popup must be allowed to see your content on screen.

If you do not see this X, then just click on continue.

| EducoSoft <sup>™</sup><br>education @ your fingertips                                                                                                    |                   |                                                 |                      |  |  |
|----------------------------------------------------------------------------------------------------|-------------------|-------------------------------------------------|----------------------|--|--|
| Your system does not meet some of the requirements for using EducoSoft.<br>Please check the items marked 'x' and follow the instructions given in the comment column. |                   |                                                 |                      |  |  |
| Requirement                                                                                                    |                   |                                                 |                      |  |  |
|                                                                                                    |                   |                                                 |                      |  |  |
| Operating System                                                                                                    | Windows 10        | <ul> <li>Meets the requirement.</li> </ul>      |                      |  |  |
| Browser                                                                                                    | Chrome 92         | <ul> <li>Meets the requirement.</li> </ul>      |                      |  |  |
| Resolution                                                                                                    | 1366x768          | <ul> <li>Meets the requirement.</li> </ul>      |                      |  |  |
| Pop-Up Blocker                                                                                                    | Enabled           | X Please disable your pop-up blocker. More info |                      |  |  |
| Acrobat Reader                                                                                                    | Chrome PDF Viewer | <ul> <li>Meets the requirement.</li> </ul>      |                      |  |  |
|                                                                                                    |                   |                                                 | Continue Check again |  |  |

**Step 4 (To Disable Popup Blocker):** Click on that appears on the right-top corner of the page, in the address bar. A popup will appear, check on 1<sup>st</sup> option "Always allow popup from www.educosoft.com" and click on Done button

| C 🕯 educosoft.com/Requirements.aspx                                                                                                    |                   |                                               |                                                                                                    |  |  |
|----------------------------------------------------------------------------------------------------|-------------------|-----------------------------------------------|----------------------------------------------------------------------------------------------------|--|--|
| Your system does not meet some of the requirements for using EducoSoft.<br>Please check the items marked 'x' and follow the instructions given in the comment column. |                   |                                               | Pop-ups blocked: <ul> <li>aboutblank#blocked</li> <li>Always allow pop-ups and redirects from https://<br/>www.educcsoft.com</li> <li>Continue blocking</li> </ul> |  |  |
| Requirement                                                                                                    | You have          | Comment                                       | Manage Done                                                                                                    |  |  |
| Operating System                                                                                                    | Windows 10        | Meets the requirement.                        |                                                                                                    |  |  |
| Browser                                                                                                    | Chrome 92         | Meets the requirement.                        |                                                                                                    |  |  |
| Resolution                                                                                                    | 1366x768          | Meets the requirement.                        |                                                                                                    |  |  |
| Pop-Up Blocker                                                                                                    | Enabled           | Please disable your pop-up blocker. More info |                                                                                                    |  |  |
| Acrobat Reader                                                                                                    | Chrome PDF Viewer | <ul> <li>Meets the requirement.</li> </ul>    |                                                                                                    |  |  |
|                                                                                                    |                   |                                               | Continue Check again                                                                                                    |  |  |

**Step 5:** Click on **Check Again** button, you will see  $\checkmark$  for Popup. Now click on **Continue** button to get your student login homepage.